## 4 σημεία που πρέπει να προσέξετε στην Αίτηση για Διορισμό Εκπαιδευτικών με Σύμβαση

| 1   | Ο Διορισμοί Ε<br>C Πίσω<br>Διορισμοί με Σ<br>Εχετε συμπληρώσει όλες τις ενότητ<br>αίτησης.<br>1. Σταγεία επικαινωνίας<br>2. Ειδικότητες και τόποι εργασίας<br>3. Επιπλέον πλησοροιές<br>4. Πιστοποιητικά και εξουσιοδοτήσε<br>Συνέχεια                                                                                                    | κπαιδευτικών με Σύμβαση<br>Εύμβαση 2025-2026<br>ες. Οι αλλαγές αποθηκεύονται οριστικά με την υποβ<br>ολοκλ<br>αλοκλ<br>α<br>αλοκλ<br>αλοκλ<br>α<br>αλοκλ<br>α<br>α | Прокпройсек<br>Золлії тар<br>Інграонике<br>Інграонике<br>Інграонике | <ul> <li>Συμπληρώστε και τα 4 στάδια της αίτησης.</li> <li>Πατήστε ΣΥΝΕΧΕΙΑ για έλεγχο και υποβολή.</li> </ul>                |
|-----|----------------------------------------------------------------------------------------------------|----------------------------------------------------------------------------------------------------|---------------------------------------------------------------------|----------------------------------------------------------------------------------------------------|
| (2) | <ul> <li>Πίσω</li> <li>Έλεγχος και τ</li> <li>Ελέγξτε όλες τις απαντήσεις σας</li> <li>Στοινεία επικοινωγίας</li> </ul>                                                                                                    | υποβολή<br>ονοματεπώνυμα                                                                                                    | <u>Επεξεργασία</u>                                                  |                                                                                                    |
|     | Ειδικότητες και τόποι<br>εργασίας                                                                                                    | εισικο τητές<br>• Καθηγητής Μαθηματικών<br>Τόποι εργασίας με σειρά προτίμησης για<br>Καθηγητής Μαθηματικών<br>1. Λευκωσία [Λευκωσία]<br>2. Δυτική Λευκωσία [Λευκωσία]                                                                                                    | <u>Enerenanng</u>                                                   | <ul> <li>Ελέγξετε ότι η αίτηση σας είναι σωστή.</li> <li>ΠΡΟΣΟΧΗ: Η αίτηση καταχωρείται μόνο όταν πατήσετε ΥΠΟΒΟΛΗ</li> </ul> |
|     | Επιπλέον πληροφορίες<br>Εξουσιοδοτώ την ΕΕΥ να<br>επιβεβαιώσει ότι δεν                                                                                                    | Έχω βρέφος που γεννήθηκε μετά την 1η<br>Σεπτεμβρίου 2024<br>Επιβεβαιώθηκε                                                                                                    | <u>Επεξεργασία</u><br>Επεξεργασία                                   |                                                                                                    |
| ſ   | που τηρεί η Αστυνομία Κύπρου<br>δυνάμει του άρθρου 22(6) του<br>Ν.91(1)/2014)<br>Δεν έχω καταδικαστεί για<br>διάτραξη αδικήματος το οποίο<br>ενέχει έλλεψη τιμιότητας ή<br>ηθική αισχρότητα.                                                                                                    | Επιβεβαιώθηκε                                                                                                    |                                                                     |                                                                                                    |
| 3   | ΟΥ.ΟΥ Δαγαργού Εκοπολουταί<br>Η αίτησή σας<br>Αφαλας<br>Αφαλας<br>Οι λάβετα 506 με τις πληροφ<br>Επός με το πληροφοί<br>Αναιροφοί<br>Επός με το πληροφοί<br>Αναιροφοί<br>Αναι<br>Αναιροφοί<br>Αναιροφοί<br>Αναιροφοί<br>Αναιρ | αιός με 3 λιχθους<br><b>Κάχει υποβληθεί</b><br>μεγακε 11 40022000<br>φρίες της αληγοίς του έχετε υποβάλα.<br>Δα παριλογμάζι σε από της πορομότις<br>από της αριολού η δραμότι της Απτορογίας του Βού<br>ποτητει στης 7 μεγμέρων να στήδαστις στης υπηρείδια<br>από της αριολού η δραμότι της Απτορομίας, το αποίο<br>ποιν δια μηθιολού η δραμότι της Απτορομίας του                                                                                                    | 12:20                                                               | κι * • • • • • • • • • • • • • • • • • •                                                                                      |
| 4   | Ο Διαριαγία Εκτικά<br>< Είσαι<br>Συμπληρώστε την αίτ<br>σύμβαση<br>Βοιθική ποιοπολέκων για τις οποίες μπο<br>τρατίου το ματορικό τω<br>Προδιοληματοικού                                                                                                    | αυτικών με Σύμβοση Προκη<br>τηση για διορισμό με<br>αείτε να υποθάλετε αίτηση<br>γναιτήσεών σας                                                                                                    | ο της Το ιστορικό μου Ο τιρο<br>ισιδοί ΝΟΕ                          | <ul> <li>Μπορείτε να δείτε και να<br/>επεξεργαστείτε την αίτηση που<br/>υποβάλατε στο ΙΣΤΟΡΙΚΟ.</li> </ul>                    |
|     | Στην τους διορισμούς που σας έχουν           Προσφερθεί           Bostahil Becessoia           Φεστασία Decessoia           Φεστασία Decessoia           Φεστασία Decessoia           Φεστασία Decessoia           Φεστασία Decessoia           Φεστασία Decessoia           Φεστασία Decessoia           Φεστασία Decessoia           Φεστασία Decessoia           Φεστασία Decessoia                                                                                                    |                                                                                                    |                                                                     | <ul> <li>Μην ξεχάσετε να την Υποβάλετε ξανά<br/>σε περίπτωση τροποποίησης.</li> </ul>                                         |